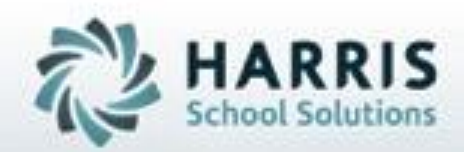

## **ClassMate** *for* **Adult Education**

Industry Certifications

SPECIALIZED STUDENT SOLUTIONS | STUDENT INFORMATION | FINANCIAL MANAGEMENT | SCHOOL NUTRITION

Do not copy or distribute written permission from Harris School Solutions, Copyright 60015 (Unpublished Work) All rights teterine

### **Course Certifications Overview**

Students have the opportunity to earn a variety of industry certifications while enrolled in Career and Technical education courses. These industry certifications are typically earned by passing a specialized technical assessment, which may include a written and/or practical exam component.

ClassMate allows a school to identify all industry certifications that students are eligible to achieve for a specific course. ClassMate users can then indicate which industry certifications the students achieved. These certifications are often a required (state dependent) state reporting component. ClassMate offers an optional automation function to assist users with student credentialing.

### What we'll Learn.....

#### **Curriculum Management**

-Instructional Course Offerings

 Auto Certification Radio Button
 -Assessment/Credential Management
 -Industry Certification Management
 Link Industry Credentials to courses

#### **Student Processing**

-Student Industry Credentials Mark Y or N for credential earned

#### Module & Report Assignments

#### Modules

- Assessment/Credential Management
- Industry Certification Management
- Instructional Course Offerings
- Student Industry Credentials

#### Suggested Reports

-Industry Credentials by Student-Course Certifications withoutCertifications

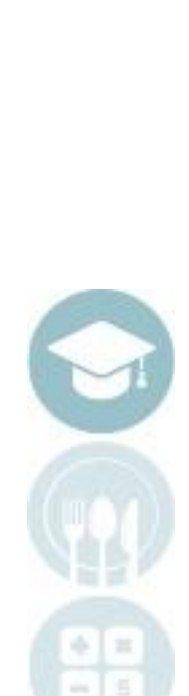

#### SPECIALIZED STUDENT SOLUTIONS | SCHOOL NUTRITION | FINANCIAL MANAGEMENT | STUDENT INFORMATION

Do not copy or distribute without written permission from Harris School Solutions, Copyright ©2015 [Unpublished Work] All rights reserved

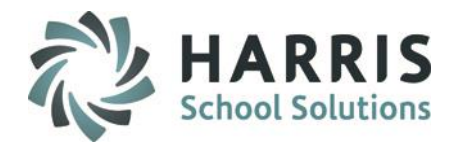

#### **Instructional Course Offerings**

Prior to using the Industry Credential functionality users have the option to enable automation that will assist in marking student credentials as earned. This feature is optional and is enabled at the class level.

#### **Getting Started**

Double Click My Modules > Double Click Curriculum Management Folder > Click Instructional Course Offerings

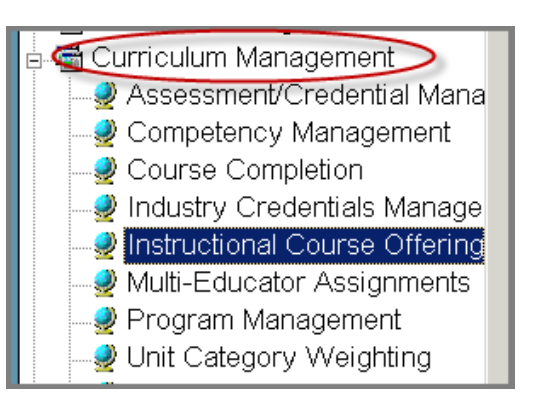

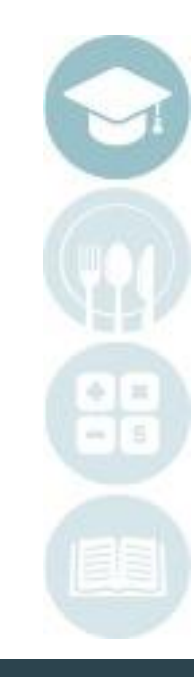

#### SPECIALIZED STUDENT SOLUTIONS | SCHOOL NUTRITION | FINANCIAL MANAGEMENT | STUDENT INFORMATION

Do not copy or distribute without written permission from Harris School Solutions. Copyright @2015 [Unpublished Work] All rights reserved

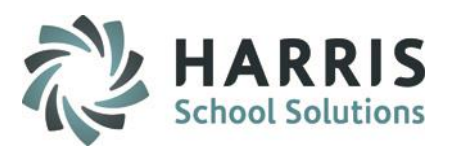

### **Industry Credentials Tab**

On the left hand side of the screen you will see the programs, courses and classes. To enable the optional certification automation you will need to navigate to the class level.

Navigate through the Programs, Courses and finally to the class.

Select the Basic Information Tab

Select the Auto Certification radio button

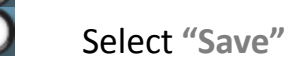

E1 00 Programs Courses Classes classes to molul Active O Inactive 🔘 Both 2 Basic Information Financial Information Federal/State Reporting Information Online Registration Information Blue Font = No Classes 🥏 Good Afternoon Ms. Garfield Program -> 🗄 ᅼ Agriculture, Food & Natural Res Course -> Weeds for Nerds Spring 2015 🗄 🗀 010601 - APPLIED HORTICULTURE/HORTICUL WENS15 Weeds for Nerds M W 🗄 🗀 010603 - Floral desi 🗄 🗀 010605 - Landscap 🗄 📥 123456 - QA Test F 🗄 📥 WFNS15 - Wee (1) WFNS15 🗄 🗀 510808 - VETERIN

| 👔 🖽 🛄 VI 0603 - Fioral design, Greennouse Management |               |                                                            |    |
|------------------------------------------------------|---------------|------------------------------------------------------------|----|
| 🐵 🗀 010605 - Landscaping Design                      |               |                                                            |    |
| 🖻 🚊 123456 - QA Test Program                         |               |                                                            |    |
| B G WFNS15 - Weeds for Nerds Spring 2015             |               |                                                            |    |
| WFNS15                                               | Room ->       | AAA Unassigned Room, Room - 000001,Mount Joy Main Building |    |
| 🗄 🗀 510808 - VETERINARY/ANIMAL HEALTH TECH           |               | Total Seats -> 6                                           |    |
| Architecture & Construction                          | Period ->     | M, W 11:30 am - 2:30 pm                                    |    |
| 🖻 🗀 AST/ASB Gen Eds                                  | Instructor -> | Akian, 🔽 🖈 🔎 🔍 No                                          | i  |
| 🖶 🗀 Body & Soul                                      | Type ->       | Other Occupational                                         |    |
| 🖻 🗀 Business, Mgmt & Admin                           | Rate:         | AAA Unassigned Rate - \$0.00                               | s  |
| 🖻 🗀 Health Science                                   |               |                                                            |    |
| 🖶 🗀 Hospitality & Tourism                            | Start Date -> | 05/04/2015 Calc End Date Auto Certificatio                 | on |
| 🖶 🗀 Human Services                                   | End Date ->   | 01/11/2017 🔽 🕄 🕚 Yes                                       |    |
| Information Technology                               |               | - 10                                                       |    |

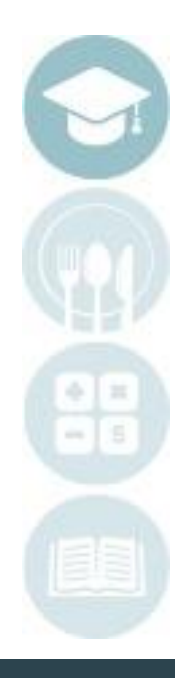

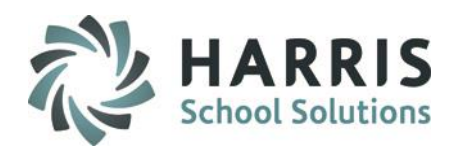

### **Assessment/Credential Management**

Prior to using the Industry Credential functionality users must ensure any needed Industry credentials are setup in ClassMate. Industry credentials recognized by the state for reporting will require specific setup so they will be recognized.

### **Getting Started**

Double Click My Modules > Double Click Curriculum Management Folder > Click Assessment/ Certification Management

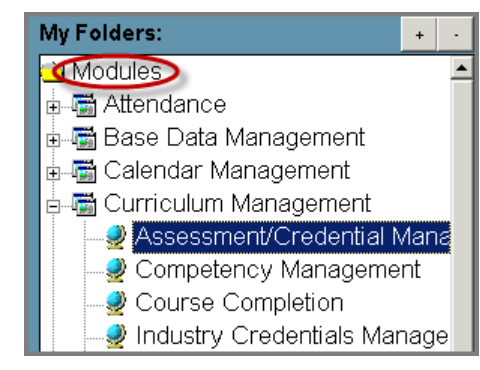

#### **Industry Credentials Tab**

| Miscellaneous Assessments WBL Assessments Industry Credentials                                                 |                            |                     |
|----------------------------------------------------------------------------------------------------|----------------------------|---------------------|
| A*S*K Certification                                                                                            |                            |                     |
| A+<br>AAP Industry Credential<br>Adobe Certified Associate - Rich Media Communication                          | 0                          | 000101              |
| Adobe Certified Associate - Visual Communication<br>Adobe Certified Associate - Web Communication<br>Adult CPR | Certification Name         | A*S*K Certification |
| AED Essentials<br>AI Training<br>Autodesk Certified User<br>Autodesk Certified User                            | Alternate Certification ID | 025                 |
| Automative Excellence Certification (ASE)<br>AYES Certificate<br>Barber License                                | Provider Name              | A*S*K Institute     |

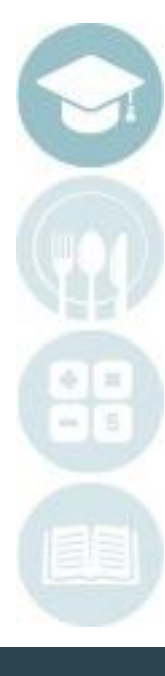

### **Industry Credentials Tab**

On the left hand side of the screen you will see pre-loaded Industry Credentials listed. ClassMate populates the listing based on your state and reporting requirements. The need may arise when additional credentials need to be added. The process for adding credentials **NOT** already listed are below. To create a new credential:

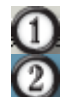

3456

Select the Industry Credentials Tab

Select the **GREEN** arrow button to create the next available 6 digit ID. It is a best practice to all the system to create the number.

**Enter the Certification Name** 

Enter the Alternate Certification ID. This ID must match

Enter the Provider Name. For Example, American Red Cross

Select "Save"

| N | fiscellaneous Assessments   WBL Asse                 |                            |                                     |
|---|------------------------------------------------------|----------------------------|-------------------------------------|
|   | A*S*K Certification                                  |                            |                                     |
|   | A+                                                   |                            |                                     |
|   | AAP Industry Credential                              |                            | 000295                              |
|   | Adobe Certified Associate - Rich Media Communication |                            |                                     |
|   | Adobe Certified Associate - Visual Communication     |                            | -                                   |
|   | Adobe Certified Associate - Web Communication        | Certification Name         | ClassMate Expert User Certification |
|   | Adult CPR                                            |                            |                                     |
|   | AED Essentials                                       |                            |                                     |
|   | Al Training                                          | Alternate Certification ID | 025                                 |
|   | Autodesk Certified User                              |                            |                                     |
|   | Automated External Defibrillation (AED)              |                            |                                     |
|   | Automotive Service Excellence Certification (ASE)    |                            |                                     |
|   | AYES Certificate                                     | Provider Name              | 6 Harris School Solutions           |
|   | Barber License                                       |                            |                                     |
|   | District First Ald                                   |                            |                                     |

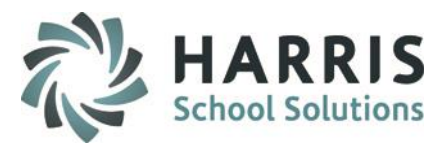

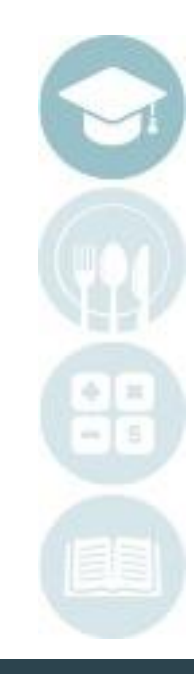

#### SPECIALIZED STUDENT SOLUTIONS | SCHOOL NUTRITION | FINANCIAL MANAGEMENT | STUDENT INFORMATION

Do not copy or distribute without written permission from Harris School Solutions. Copyright ©2015 [Unpublished Work] All rights reserved

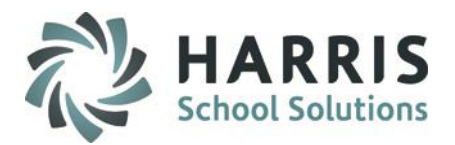

### **Industry Credentials Management**

Once you have reviewed the available Industry Credentials within ClassMate, users must then link the credentials(s)to the appropriate courses.

### **Getting Started**

Double Click My Modules > Double Click Curriculum Management Folder > Click Industry Credentials Management

Upon opening the module, all active courses & classes will be listed along the left side of the screen.

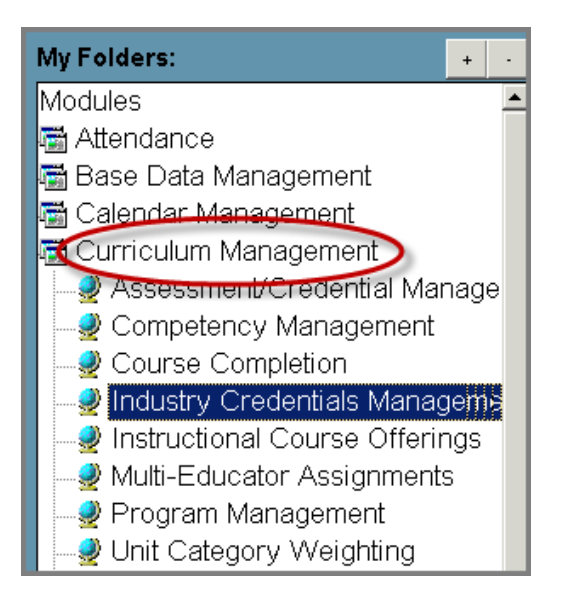

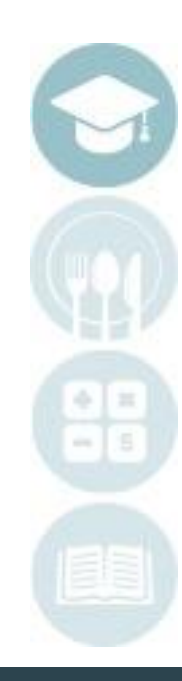

#### SPECIALIZED STUDENT SOLUTIONS | SCHOOL NUTRITION | FINANCIAL MANAGEMENT | STUDENT INFORMATION

Do not copy or distribute without written permission from Harris School Solutions. Copyright ©2015 [Unpublished Work] All rights reserved

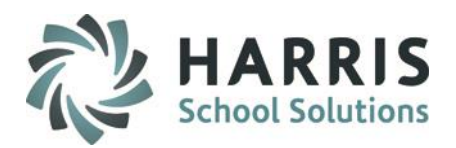

### **Industry Credentials Management**

On the left hand side of the screen you will see all the active courses and classes listed. The module defaults to view selected and only the industry credentials linked to each course will display.

| Programs/Courses                                             | Certifications for - Emissions Inspector Certification |        |                                           |  |  |
|--------------------------------------------------------------|--------------------------------------------------------|--------|-------------------------------------------|--|--|
| Eastern LPN     Administrative & Secretarial Science General | View Selected     View All                             |        |                                           |  |  |
| Architectural Drafting & Architectural CAD/CADD              | Industry Credentials                                   | CodelD | Provider                                  |  |  |
| Emissions Inspector Certification                            | Certified Emissions Inspector                          | 054    | Pennsylvania Department of Transportation |  |  |
| Automotive Climate Control                                   |                                                        |        |                                           |  |  |

To see all industry credentials & link to the appropriate course follow the steps below.

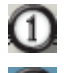

(2)

(3)

Select the View All radio Button

Scroll through to locate the **Program** and **Course** desired. You can ensure the course selected as it will display at the top of the screen.

Scroll the Industry Credentials listing to located the item needed. Click the box to the left of credential name to select. The credential will change to a blue color after it is linked to course.

| 3                                                            |  |                                                        |              |                                           |  |  |  |
|--------------------------------------------------------------|--|--------------------------------------------------------|--------------|-------------------------------------------|--|--|--|
| Programs/Courses                                             |  | Certifications for - Emissions Inspector Certification |              |                                           |  |  |  |
| Eastern LPN     Administrative & Secretarial Science General |  | O View Selected                                        | 1 • View All |                                           |  |  |  |
| Architectural Drafting & Architectural CAD/CADD              |  | Industry Credentials                                   | CodelD       | Provider                                  |  |  |  |
|                                                              |  | Cosmetology Teacher                                    | 271          | Pennsylvania Department of State State B  |  |  |  |
| Automotive Climate Control                                   |  | Barber License                                         | 323          | Pennsylvania Department of State, State   |  |  |  |
| State Inspection                                             |  | 🗖 Manicurist                                           | 291          | Pennsylvania Department of State, State   |  |  |  |
| State Inspection Cat 3                                       |  | Certified Emissions Inspector (3)                      | 054          | Pennsylvania Department of Transportation |  |  |  |
| Auto Mechanics 1                                             |  | Certified Safety Inspector, Cat I                      | 065          | Pennsylvania Department of Transportation |  |  |  |

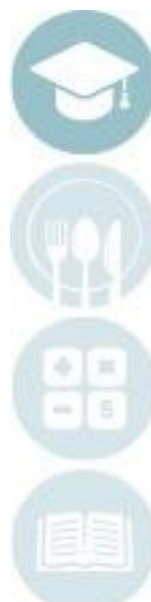

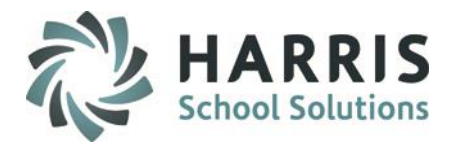

### **Student Industry Credentials**

Prior to using the **Student Industry Credential** functionality to record earned certifications, users must ensure any needed Industry credentials have been setup and linked to the proper course in ClassMate.

#### **Getting Started**

Double Click My Modules>Double click Curriculum Management Folder>Click Assessment/ Certification Management

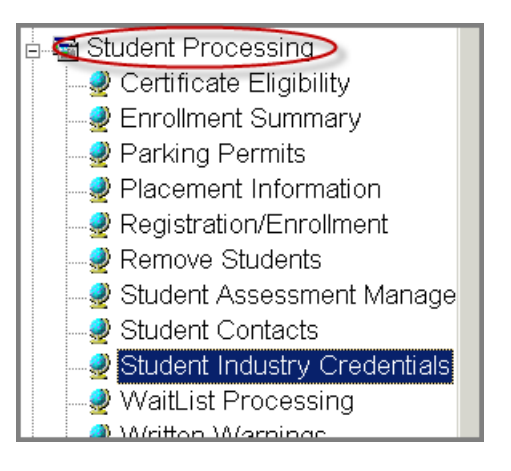

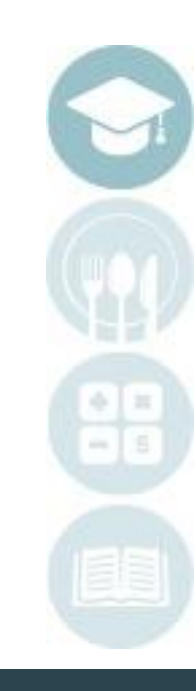

#### SPECIALIZED STUDENT SOLUTIONS | SCHOOL NUTRITION | FINANCIAL MANAGEMENT | STUDENT INFORMATION

Do not copy or distribute without written permission from Harris School Solutions. Copyright ©2015 [Unpublished Work] All rights reserved

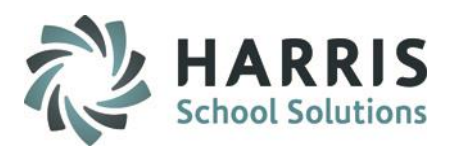

### **Student Industry Credentials**

On the left hand side of the screen the student list will display. To enter student credentials follow the steps below.

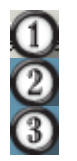

(4)

Select the Student by double clicking or opening the items under the student name by selecting the + sign

Select the Course

Scroll the linked Industry Credentials listing to located the item needed. In the **Passed** column, select the drop down menu to select "Y" for yes or "N" for no.

In the Date Taken column enter the date in the following format: MM/DD/YYYY.

| 🥞 🗿 📋 🤤 🥹                                                                                      |   |                           |                                                |               |        |   |            |
|------------------------------------------------------------------------------------------------|---|---------------------------|------------------------------------------------|---------------|--------|---|------------|
| Student Search                                                                                 | 1 | 00006753<br>Culinary Arts | Akian, Emilie A                                |               |        |   |            |
| Student Filter                                                                                 | I | •                         | Student Certifications                         |               | 3      |   | 4          |
|                                                                                                |   | CertID                    | Certification                                  | CourseTitle   | Passed |   | DateTaken  |
| ⊡⊸ <mark>⊂</mark> i Students                                                                   |   | 1000000001                | Pennsylvania Nutrient Management Certification | Culinary Arts | Y      | • | 02/09/2016 |
| e-፼ ., Amit 372143727                                                                          |   | 100000002                 | Pennsylvania Food Employee Certification (Sc   | Culinary Arts | Y      | - | 12/16/2015 |
| ■ Surabhi 100007692 ■ Adrawal, Surabhi 100007692                                               |   | 1000000003                | OSHA Certification                             | Culinary Arts | Y      | - | 12/16/2015 |
| 0 🔮 Akian, Emilie A 100006753                                                                  |   | 1000000004                | Standard First Aid CPR and AED                 | Culinary Arts | Y      | • | 12/16/2015 |
| <ul> <li>Veterinary Assistant with new text as a</li> <li>Boad Test Recertification</li> </ul> |   | 1000000005                | Pediatric First Aid CPR and AED                | Culinary Arts | Y      | - | 12/16/2015 |
| 2 Culinary Arts                                                                                |   | 1000000006                | CPR and AED                                    | Culinary Arts | Y      | • | 12/16/2015 |
| e S Akian, Nicole 100007461                                                                    |   | 1000000007                | Youth Pork Quality Assurance Program           | Culinary Arts | Y      | • | 12/16/2015 |

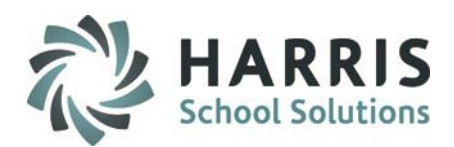

#### **Certifications Reporting**

The ClassMate Industry Credential report that displays the credentials a student has earned can be found in:

- Select the Reports Folder
- Double click Student Processing
- Navigate to the Industry Credentials By Student Report

If you do not see this report, contact your Classmate system administrator for assistance.

You can identify any courses that do not have credentials linked by using the:

- Select the Reports Folder
- Double click Data Validations
- Navigate to the Courses without Certifications Report

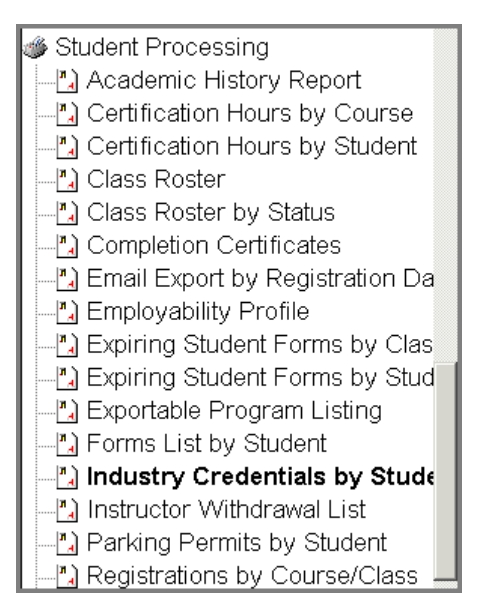

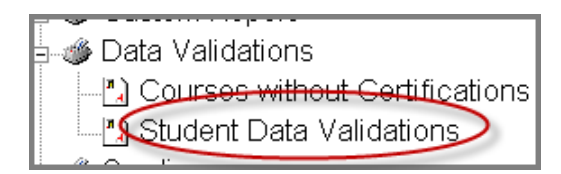

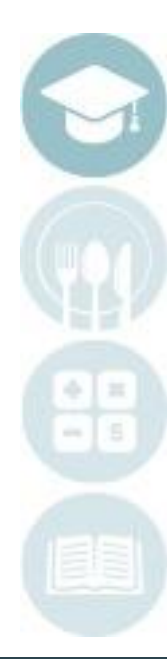

#### SPECIALIZED STUDENT SOLUTIONS | SCHOOL NUTRITION | FINANCIAL MANAGEMENT | STUDENT INFORMATION

Do not copy or distribute without written permission from Harris School Solutions, Copyright ©2015 [Unpublished Work] All rights reserved

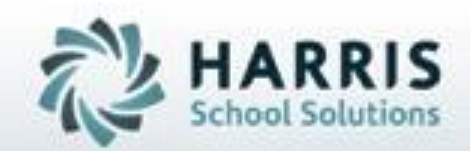

# **ClassMate** for Adult Education

ClassMate 7599 Beth-Bath Pike Bath, PA 18014

855-984-1228 Help Desk: Option 1

SPECIALIZED STUDENT SOLUTIONS | STUDENT INFORMATION | FINANCIAL MANAGEMENT | SCHOOL NUTRITION

Do not copy or distribute without written permission from Harris School Solutions, Copyright 60015 (Unpublished Work) All rights teterree